# IBM

Part Number: 27L2962

### ThinkPad i Series 1400 Quick Reference and Service Information

Your Name:

Company Name:

Model Number:

Serial Number:

Place of Purchase:

IBM Service Website:

IBM Service Number:

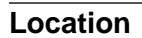

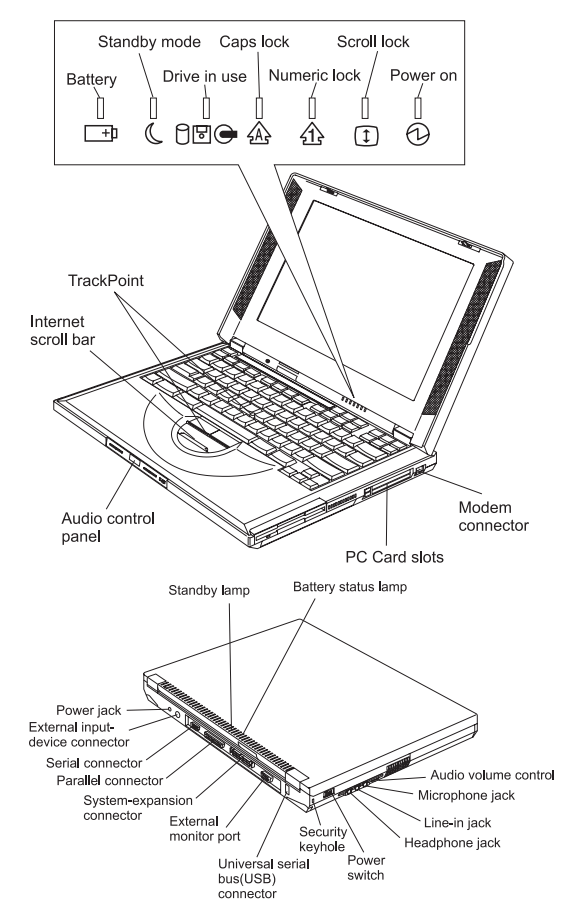

## **Function Keys**

You can change operational features instantly using the following Fn key and function key combinations:

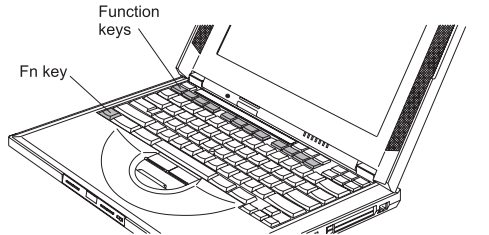

| Fn +  | Result                                                                                                    |
|-------|----------------------------------------------------------------------------------------------------|
| F1    | The ShortCut Keys Utility program appears.                                                                                                    |
|       | The <b>ShortCut Keys Utility</b> defines all Fn key functions as well as ShortCut keys that can be customized.                                               |
| F2    | The Power Management Properties window appears.                                                                                                    |
| F3    | The computer blanks the screen to save power.                                                                                                    |
| F4    | The computer enters standby mode.                                                                                                    |
| F5–F8 | These are customizable ShortCut Keys.<br>Use the ShortCut Keys Utility (Fn+F1) to<br>choose programs or files to launch with<br>the customized ShortCut key. |
| F9    | The display output location changes.                                                                                                    |
| F12   | The computer enters hibernation mode.                                                                                                    |
| Home  | The screen brightness increases.                                                                                                    |
| End   | The screen brightness decreases.                                                                                                    |

#### **Getting Service**

# Always read the Solving Computer Problems chapter of your User's Reference before calling IBM.

During the warranty period, you can get help and information from the International Warranty Service (IWS) in your country. Before you call, fill out the front of this card. Also have:

- · Exact wording of any error messages
- Hardware and software configuration information
- Description of the problem
- Information and serial numbers of any options installed on your system

#### **International Warranty Service**

This IBM product is eligible for IWS wherever your machine type is sold by IBM. Your computer must be registered to receive international service. To register, call one of the following IWS offices:

| Southeast Asia, Australia, New       | 61-2-9354-4171 |
|--------------------------------------|----------------|
| Zealand, and Hong Kong:              |                |
| Canada, Latin America, and the U.S.: | 1-800-497-7426 |
| Europe, Middle East, and Africa:     | 44-1475-893638 |
| Japan, Korea, China (except Hong     | 81-462-73-7598 |
| Kong), and Taiwan:                   |                |

#### Help through a ThinkPad Web Site

• The latest information about ThinkPad computers:

#### http://www.ibm.com/thinkpad

• Technical support information:

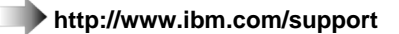

#### **Notebook Manager Program**

You can manipulate your hardware system settings with the Notebook Manager program. To start the Notebook Manager program, click on **Start**, move the cursor to **Programs**, **Notebook Manager**, then click on **Notebook Manager**.

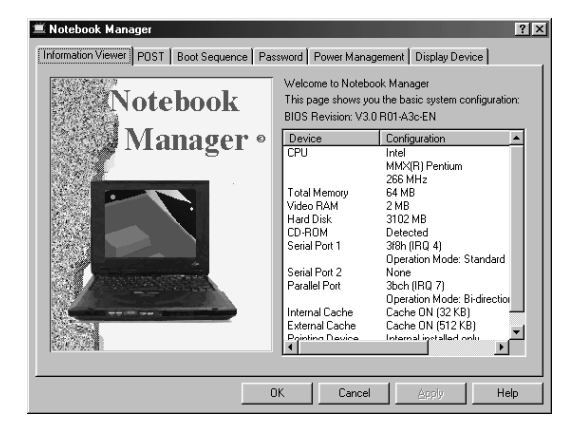

For more information, click on the Help button.

#### **TrackPoint Setting**

You can customize such TrackPoint functions as **Press-to Select**, **Sensitivity**, and **Scrolling**. Click on **Start**, move the cursor to **Settings**, **Control Panel**, then double-click on the **TrackPoint** icon.

#### **Battery Status**

You can see the battery status through the Windows 98 Power Management Properties window. To view this window, press **Fn+F2**.

#### For Further Information

You can find the following information in your ThinkPad user's manuals:

| User's Reference                                                                        | Online User's Guide                                                              |
|-----------------------------------------------------------------------------------------|----------------------------------------------------------------------------------|
| <ul> <li>Getting familiar with<br/>your computer</li> <li>Extending the fea-</li> </ul> | <ul> <li>Using your com-<br/>puter outside your<br/>country</li> </ul>           |
| tures of your com-<br>puter                                                             | <ul> <li>Using audio and<br/>modem features</li> </ul>                           |
| <ul> <li>Protecting your<br/>computer</li> </ul>                                        | <ul> <li>Protecting your<br/>computer</li> </ul>                                 |
| <ul> <li>Troubleshooting</li> </ul>                                                     | Operating with a                                                                 |
| <ul> <li>Getting service</li> </ul>                                                     | battery pack                                                                     |
| <ul> <li>Features and spec-</li> </ul>                                                  | <ul> <li>Using a PC Card</li> </ul>                                              |
| ifications                                                                              | <ul> <li>Resolving system</li> </ul>                                             |
| <ul> <li>Product warranties</li> </ul>                                                  | resource conflicts                                                               |
| and notices                                                                             | <ul> <li>Troubleshooting</li> </ul>                                              |
| Glossary and index                                                                      | <ul> <li>Installing software</li> </ul>                                          |
| Note: To see the Online U<br>move the cursor to I<br>Series, then click or<br>Guide.    | ser's Guide, click on Start,<br>Programs, ThinkPad i<br>n ThinkPad Online User's |